# Autodesk

# Discover the Subscription Advantage Extending Your License Rights

Autodesk Subscription gives you a broad range of benefits, including greater flexibility in how you may use your Autodesk software.

This tutorial shows you how to extend your license rights to allow for home use, as well as the use of previous versions.

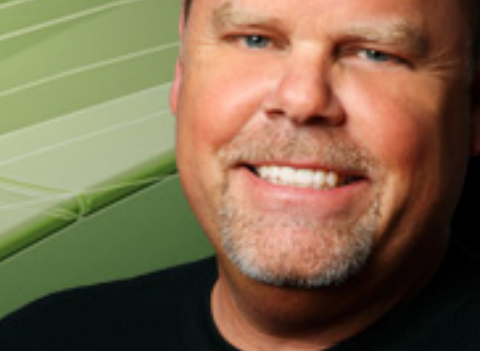

Scott Vrooman, Autodesk Subscription Customer

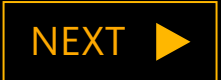

# Autodesk

# Extending Your License Rights

With most Autodesk products, Subscription customers can download and use previous versions of the software.\* This gives you greater flexibility – allowing you to use the most recent release, while continuing to use older versions for ongoing projects.

Subscription customers are also permitted to use their software on both a home computer and office computer.\*

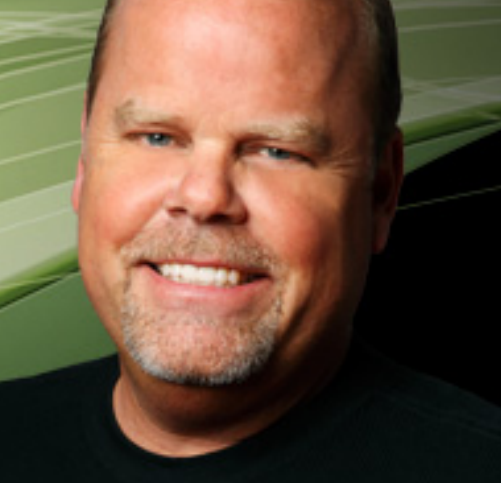

Scott Vrooman, Autodesk Subscription Customer

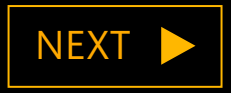

\* Use of previous version and home use is subject to certain conditions and may not be available for all software products or in all locations

### Extending Your License Rights

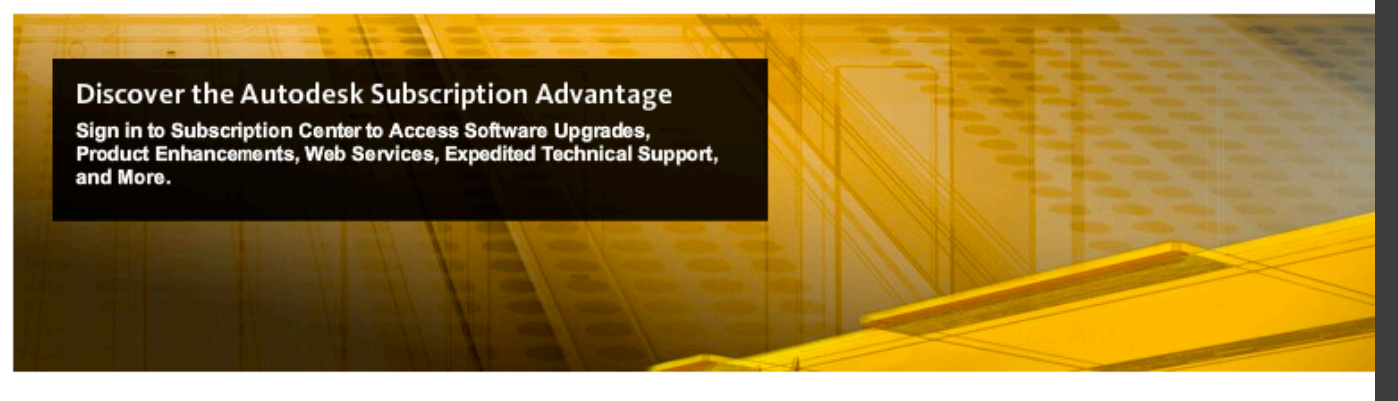

### Sign in to Subscription Center

Enter your User ID and Password to access additional features of this site.

\*Required Field

| *User ID          | *Password        |
|-------------------|------------------|
| johndoe@email.com | •••••            |
| Forgot User ID?   | Forgot Password? |

Remember My User ID

Keep Me Signed In What is this?

(Don't check if using a shared computer.)

Learn more about using a single Autodesk account to sign in to multiple Autodesk sites.

Need Help?

Submit

Create an Account

Create an Account

Subscription benefits.

Create a Subscription Center account or verify

Tutorial: Signing in to Subscription Center Learn to create an account, retrieve lost user II

Not a Subscription Customer?

Learn More about Autodesk Subscription featur

### Contract Managers and Software Coordinators can extend your license rights by obtaining home use and previous version licenses on Subscription Center.

First, sign in to Subscription Center at: <u>www.autodesk.com/</u> <u>subscriptionlogin</u>

BACK

NEXT 🕨

| Navigate to section: |   |
|----------------------|---|
| Introduction         | > |
| Previous Versions    |   |
| Home Use             | > |
| Learn More           | > |

### Extending Your License Rights

### Subscription Advantage Packs: Tools That Make an Impact

Get ahead with early access to the latest product enhancements.

Download Now 🗅

"Subscription Advantage Packs deliver a number of enhancements—over and above the out-of-box version of my Autodesk software."

—Customer Blog

On the Subscription Center home page, click Contract Administration on the left side of the screen.

Please note: this link only appears for Contract Managers and Software Coordinators.

Downloads Training Tech Support Program Information Contract Administration

#### Welcome John Doe

Autodesk® Subscription gives you the latest software upgrades, early access to product enhancements, technical support, and more.

#### Keep Your Subscription Advantage

Your contract expires soon. Renew now to ensure access to your benefits.

Renew Now

Software Download

Get Your Upgrade

Download the latest version(s) of your Autodesk software product(s).

#### **Delivery Preference for Future Upgrades**

Software Coordinators can choose to have upgrades delivered via DVD/CD or as Software Download.

Ŧ

Note: Delivery options are limited in some countries. Changing this setting does not affect upgrades that have already been delivered or are currently being delivered.

#### Product Enhancements

Download Subscription Advantage Dacks and other Autodesk product enhancements

Need Help With Subs

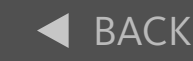

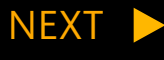

| Navigate to section: |   |
|----------------------|---|
| ntroduction          | > |
| Previous Versions    | > |
| Home Use             | > |
| Learn More           | > |

#### Welcome John Doe | My Profile

### Extending Your License Rights

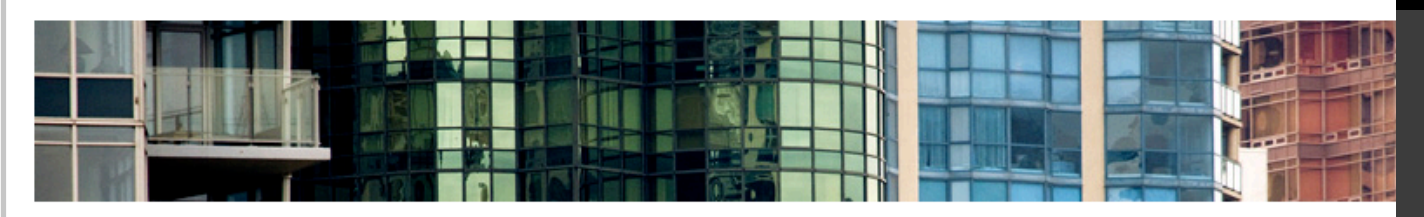

Downloads Training Tech Support Program Information Contract Administration

### Contract Administration

#### Coverage Report

View the details of your Subscription contract including the account type, number of seats per license, level of support available, and list of products on Subscription.

#### Renewal Report

Review a list of Subscription contracts currently within 90 days of their expiration date and get information on how to renew a contract.

#### **Invite New Users**

Invite users to set up their own Subscription Center accounts or control whether users can create their own accounts. Assign download privileges.

#### View / Edit Users

See list of invited users and edit user permissions.

Manage Software Coordinators Add, remove, or assign coordinators to perform Subscription administrative tasks.

Manage Phone Support Users Add or remove phone support users.

Set Reseller View Allow resellers to view support requests and responses.

#### Set Access from Product

Allow users accessing Autodesk Subscription from products to create their own Subscription Center accounts. Also, assign the subscription services such users can access.

#### **Request Home Use**

Request serial numbers that will allow your employees to use licenses on a home computer.

#### **Previous Versions**

Use the provious versions of the products under your Subscription contract.

To obtain a license for a previous version of your software, click *Previous Versions* on the Contract Administration page.

#### Tools That Make an

Download your Subscripti

Need Help With Subscription

**Online Contract Ren** 

Do you have questions ab your Subscription contract

more now.

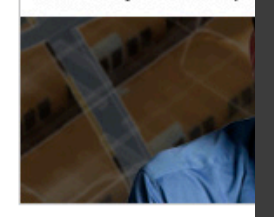

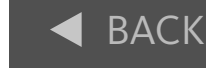

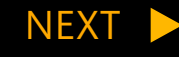

| Navigate to section: |   |
|----------------------|---|
| Introduction         | > |
| Previous Versions    |   |
| Home Use             | > |
| Learn More           | > |

### Extending Your License Rights

Subscription Home Contract Administration Home

### Previous Version: Getting Started

Autodesk Subscription customers may now use previous versions up to three releases back\* from number of licenses of the product currently under Subscription.

Eligible Product List (PDF) Previous Version licenses are available only for products listed in this d

This is available to both stand-alone and network licenses on Subscription. To review the licenses Coverage Report.

To use a previous version, please select the license deployment that applies to you and click the Q

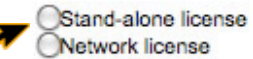

Continue

If you have your original software and serial number of your previous version, which has been kep normally would. Note: You will be limited to the number of seats you already own.

Use of previous versions is governed by your Terms and Conditions (78k PDF).

Previous Version FAQ Frequently asked questions about the Previous Version benefit for Subscrip

Previous Version licenses are available for most (but not all) Autodesk products. To find out if they are available for your product, check the *Eligible Product List (PDF).* 

Depending on your product and the type of software license you have (Standalone or Network), you may be asked to complete a form after clicking the *Continue* button on this page. On the form, you'll need to provide your current serial number(s). To locate your current serial number(s), click the link to your *Coverage Report*.

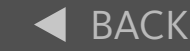

NEXT

| Navigate | ιο | section: |  |
|----------|----|----------|--|
|          |    |          |  |

| Introduction      | > |
|-------------------|---|
| Previous Versions |   |
| Home Use          | > |
| Learn More        | > |

? Subscription Help

#### **Previous Version: Request Form**

Please complete the following form to request Previous Version licenses. You may use the number of seat licenses for any qualifying previous version up to the number of seats of that product you currently have on Subscription. Subject to Eligible Product List.

Your new Previous Version serial number will be sent to you via email. If you no longer have the CD or DVD media, your serial number confirmation email will contain information on how to order software media free of charge.

| Verify that your contact inform<br>modify your contact informati | nation saved in your Subscription Center profile is correct. If you wish to<br>ion, edit your Subscription Center profile. |
|------------------------------------------------------------------|----------------------------------------------------------------------------------------------------|
| First Name:                                                      | John                                                                                                    |
| Last Name:                                                       | Doe                                                                                                    |
| Email Address:                                                   | johndoe@email.com                                                                                                    |
| Primary Phone:                                                   | (415) 123-1234                                                                                                    |

Identify the current licenses on which your Previous Version licenses will be based, their serial numbers and deployment. Refer to your Coverage Report for information needed to complete this form.

Are required entries

| Current Serial # Pro | evious Product Name            | Release |
|----------------------|--------------------------------|---------|
| 000 - 0000000        | Autodesk Inventor Professional | 2009    |
|                      |                                |         |
|                      |                                | 1       |
|                      |                                |         |
| -                    |                                |         |
| -                    |                                |         |
| - Multi - 12 - 22 -  |                                |         |

## Extending Your License Rights

If you are required to complete the form shown here, please make sure your email address is correct. Previous version licensing details will be sent to the email address listed here.

To update your email address, click *Subscription Center profile.* 

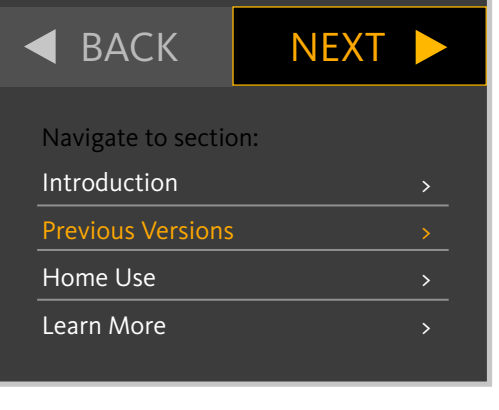

? Subscription Help

#### **Previous Version: Request Form**

Please complete the following form to request Previous Version licenses. You may use the number of seat licenses for any qualifying previous version up to the number of seats of that product you currently have on Subscription. Subject to Eligible Product List.

Your new Previous Version serial number will be sent to you via email. If you no longer have the CD or DVD media, your serial number confirmation email will contain information on how to order software media free of charge.

#### **Contact Information**

Verify that your contact information saved in your Subscription Center profile is correct. If you wish to modify your contact information, edit your Subscription Center profile.

First Name: John

Last Name: Doe

Email Address: johndoe@email.com

Primary Phone: (415) 123-1234

| Are required entries | which your Previous version licenses will be bar<br>verage Report for information needed to complete | sed, their serial numbers a<br>a this form. |
|----------------------|----------------------------------------------------------------------------------------------------|---------------------------------------------|
|                      |                                                                                                    |                                             |
| * Contract Numbe     | Please select                                                                                        |                                             |
| Current Serial # Pre | vious Product Name                                                                                   | Release                                     |
| 000 - 00000000       | Autodesk Inventor Professional                                                                       | 2009                                        |
|                      |                                                                                                    | -                                           |
|                      |                                                                                                    |                                             |
|                      |                                                                                                    |                                             |
| -                    |                                                                                                    |                                             |

### Extending Your License Rights

After confirming your email address, select your contract number from the drop down list. Enter the product serial numbers for which you'd like to request previous version licenses.

Enter the product name and the previous version year you need.

For most products, licenses are available for up to *three* previous versions.

After clicking submit, please allow a minimum of three business days to process your request.

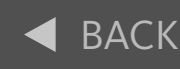

Home Use Learn More NEXT 🕨

| lavigate to section: |  |
|----------------------|--|
| ntroduction          |  |
| revious Versions     |  |
|                      |  |

| : |
|---|
| : |

| :     John Doe  John Doe  SR# 0-123456789 - Request for Previous                                                                                                | Version License Extending Your License Rights                                                                                                    |
|----------------------------------------------------------------------------------------------------|----------------------------------------------------------------------------------------------------|
| Autodesk                                                                                                    | Autodesk Business Services<br>After submitting the                                                                                                    |
| Dear John Doe:<br>Thank you for your request of a serial number<br>program terms and conditions. The informatio<br>helps you stay informed about Autodesk produ | r for previous version use under the Autodesk Subscription<br>on you provide helps us serve you better in the future and<br>ucts and services.         |
| The serial number for your previous version is<br>If you require media, please click on the link b<br>request form: http://www.autodeskdocandme                 | s: AutoCAD 2010 ~000-12345678 In this email, you will fin<br>below and then follow the instructions on the Autodesk number.                            |
| To activate your product please go to http://re                                                                                                    | egister.autodesk.com<br>www.autodeskdocandmedia                                                                                                    |
| If you should fail to activate your product onlin<br>string and a description (or screen shot) of the                                                           | ne, please respond to this email including the full email<br>e error you encountered. To activate your produc                                          |
| Sincerely yours,                                                                                                    | to:<br>https://                                                                                                    |
| Marc<br>Autodesk Business Center                                                                                                    | registeronce.autodesk.com/<br>custreg/beginRegistration.a                                                                                              |
| Do you want to add information to your S<br>You can add updates and file attachments you<br>to this email and include your updates and att                      | Service Request?<br>ur Service Request at any time: <u>click here</u> . Or simply reply<br>achments. Please be sure to note all relevant details so we |
| can quickly resolve your Service Request.                                                                                                    | BACK NE                                                                                                    |
|                                                                                                    | Navigate to section:                                                                                                    |
|                                                                                                    | Introduction                                                                                                    |
|                                                                                                    | Previous Versions                                                                                                    |

Home Use Learn More

Welcome John Doe | My Profile

### Extending Your License Rights

To obtain a home use

*Use* on the Contract Administration page.

license, click Request Home

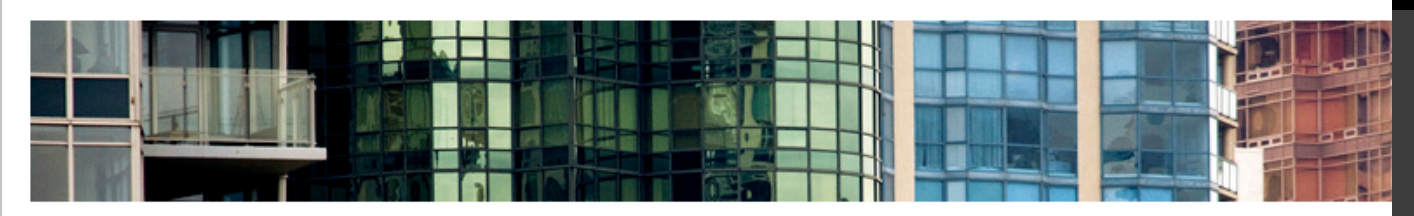

Downloads Training Tech Support Program Information Contract Administration

### Contract Administration

#### Coverage Report

View the details of your Subscription contract including the account type, number of seats per license, level of support available, and list of products on Subscription.

#### Renewal Report

Review a list of Subscription contracts currently within 90 days of their expiration date and get information on how to renew a contract.

#### Invite New Users

Invite users to set up their own Subscription Center accounts or control whether users can create their own accounts. Assign download privileges.

#### View / Edit Users

See list of invited users and edit user permissions.

Manage Software Coordinators Add, remove, or assign coordinators to perform Subscription administrative tasks.

Manage Phone Support Users Add or remove phone support users.

Set Reseller View Allow resellers to view support requests and responses.

#### Set Access from Product

Allow users accessing Autodesk Subscription from products to create their own Subscription Center accounts. Also, assign the subscription services such users can access.

#### **Request Home Use**

Request serial numbers that will allow your employees to use licenses on a home computer.

Previous Versions Use the previous versions of the products under your Subscription contract.

#### Need Help With Subscription

### **Online Contract Ren**

Do you have questions ab your Subscription contract more now.

#### **Tools That Make an**

Download your Subscripti

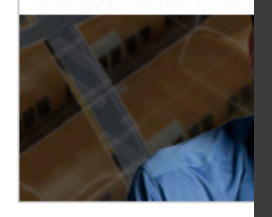

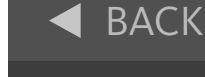

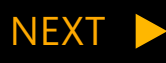

| Navigate to section: |   |
|----------------------|---|
| Introduction         | > |
| Previous Versions    | > |
| Home Use             |   |
| Learn More           | > |

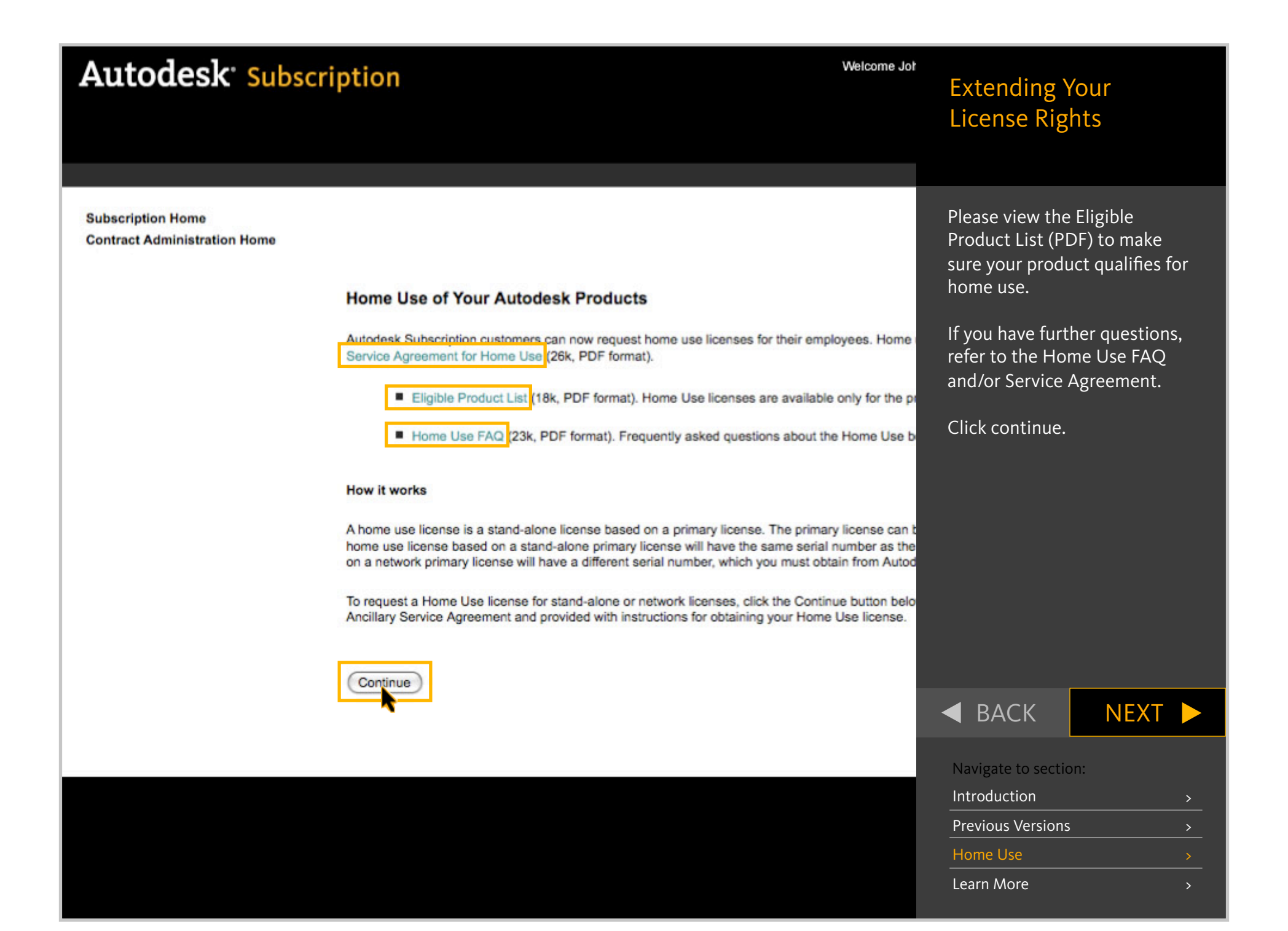

#### Welcome John Doe | My Profile | Sign Out- Search

English US

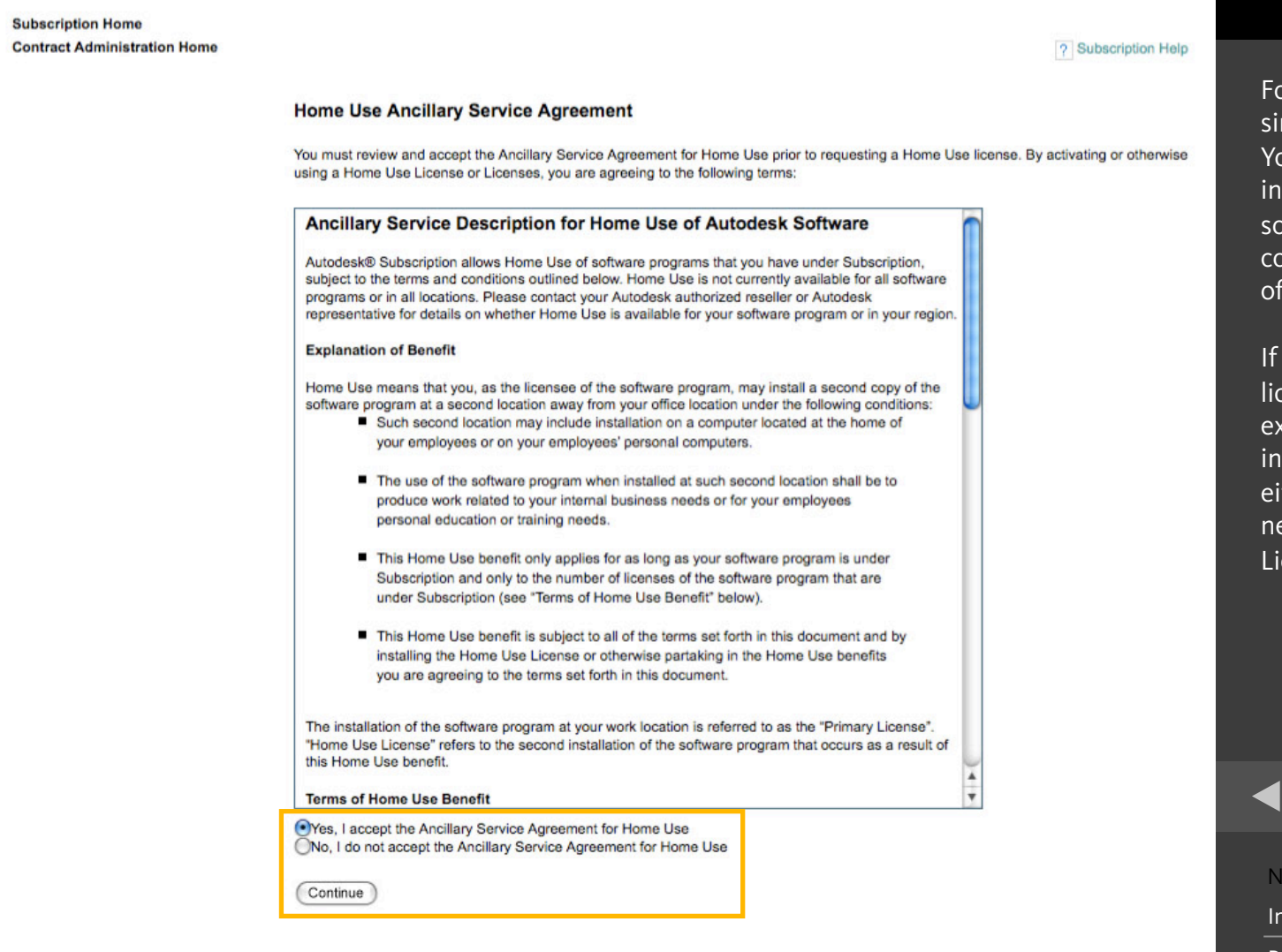

### Extending Your License Rights

For a stand-alone license, simply accept the agreement. You are now permitted to install your Autodesk software on your home computer, as well as on your office computer.

If you have a standalone license, you can use your existing serial number when installing your software on either computer; you do not need to submit a Home Use License Application form.

BACK

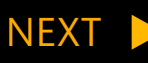

| Navigate to section: |   |
|----------------------|---|
| Introduction         | > |
| Previous Versions    | > |
| Home Use             |   |
| Learn More           | > |

### ? Subscription Help

#### Home Use for Network Licenses

Please complete the following form to request home use license(s) based on a network license. Allow a minimum of 5 days for processing your request.

| Contact Information                                                                |                                                                                                    |
|------------------------------------------------------------------------------------|----------------------------------------------------------------------------------------------------|
| Verify that your contact information sa<br>edit your Subscription Center profile . | ved in your Subscription Center profile is correct. If you wish to modify your contact information, |
| First Name:                                                                        | John                                                                                                |
| Last Name:                                                                         | Doe                                                                                                 |
| Email Address:                                                                     | johndoe@email.com                                                                                   |
| Primary Phone:                                                                     | (415) 123-1234                                                                                      |
|                                                                                    |                                                                                                    |

#### **Contract & Product Information**

Identify the Network Licenses on which your Home Use Licenses will be based and provide the quantity of licenses you are requesting. Refer to your Coverage Report for additional information needed to complete this form.

:

\* Are required entries.

P

| * Contract Number | Please select | : |  |
|-------------------|---------------|---|--|
|                   |               |   |  |

\* Country Where Used Please select ....

| roduct Name | Release | Group ID/Serial # | Quantity |
|-------------|---------|-------------------|----------|
|             |         | -                 |          |
|             |         | -                 |          |
|             |         | -                 |          |
|             |         | -                 |          |
|             |         | -                 |          |

## Extending Your License Rights

If you have a network license, you will need to complete the form shown here to obtain a home use license.

First, make sure your email address is correct. Home Use licensing details will be sent to the email address shown here.

To update your email address, click *Subscription Center profile.* 

| BACK                | NEXI        |   |
|---------------------|-------------|---|
| Navigate to sectio  | n.          |   |
| inavigate to sectio | л <b>т.</b> |   |
| Introduction        |             | > |
| Previous Versions   |             | > |
| Home Use            |             |   |
|                     |             |   |

Submit Cancel

Learn More

### ? Subscription Help

#### Home Use for Network Licenses

Please complete the following form to request home use license(s) based on a network license. Allow a minimum of 5 days for processing your request.

#### **Contact Information**

Verify that your contact information saved in your Subscription Center profile is correct. If you wish to modify your contact information, edit your Subscription Center profile .

First Name: John

Last Name: Doe

Email Address: johndoe@email.com

Primary Phone: (415) 123-1234

#### **Contract & Product Information**

Cancel

Submit

Identify the Network Licenses on which your Home Use Licenses will be based and provide the quantity of licenses you are requesting. Refer to you Coverage Report for additional information needed to complete this form.

\* Are required entries.

| * Country Where Used Pieas | e select |                   |          |
|----------------------------|----------|-------------------|----------|
| uct Name                   | Release  | Group ID/Serial # | Quantity |
|                            |          | ] - [ ] ]         |          |
|                            |          | ]                 |          |
|                            |          | -                 |          |
|                            |          |                   |          |
|                            |          |                   |          |

## Extending Your License Rights

Next, select your contract number and country from the drop down menus.

Enter the name of your product, the release year, your current serial number, and the number of home use licenses you need.

To locate your current serial number(s), click the link to your Coverage Report.

After submitting the form, please allow 5 business days for processing.

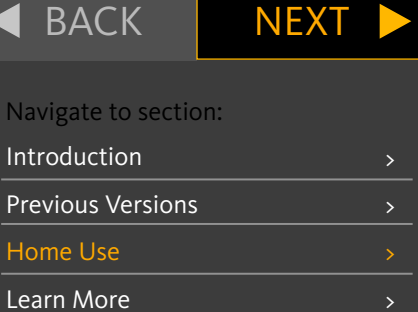

## Autodesk<sup>\*</sup>

### Log In

Are you a New User? Click "Create User ID Now".

Please enter your User ID, Password and click "Log In" to access the Autodesk service you requested. You can use your existing Subscription Center or Partner Center User ID and Password.

Registered Autodesk users are able to access various Autodesk services including:

- Product Registration and Activation
- Subscription Center
- Partner Center
- . Web Support

Users from Japan with an existing Contact ID, please click here.

The information you provide will be used by Autodesk to register and/or issue your activation code, to keep you informed about our products and services, and to ensure that you benefit from being an authorized Autodesk user. Autodesk does not sell or otherwise provide your information to anyone outside of Autodesk or our Authorized Business Partners. If you wish to correct your registration data, please click the link below to contact Autodesk or contact your local Autodesk office. Log-in to Autodesk

Don't have an Autodesk User ID? Signing up is quick and easy!

Create User ID Now D

#### User ID

Password

Remember Me

Forgot your User ID? Forgot your Password?

Log In

© Copyright 2010 Autodesk, Inc. All rights reserved. Legal Notices & Trademark - Privacy Policy - Contact Autodesk

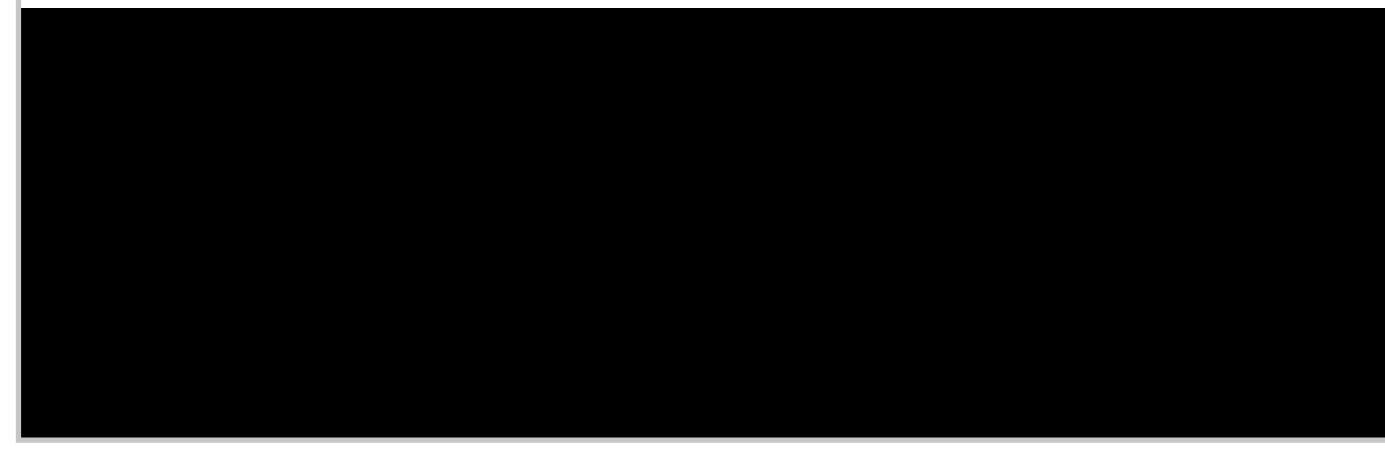

### Extending Your License Rights

After submitting the form, you should receive an email with a companion serial number and instructions.

To activate your product, go to: <u>https://registeronce.autodesk.com/</u> <u>custreg/beginRegistration.action</u>

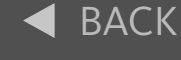

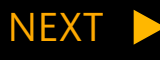

#### Navigate to section:

| Introduction      | > |
|-------------------|---|
| Previous Versions | > |
| Home Use          |   |
| Learn More        | > |

### Extending Your License Rights

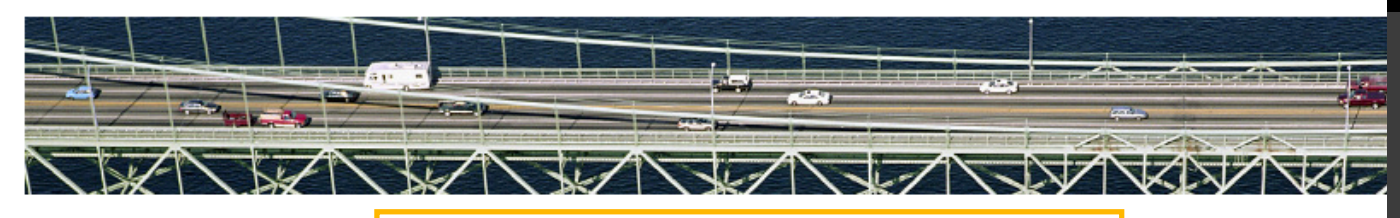

Downloads Training Tech Support Program Information Frequently Asked Questions Terms & Conditions Contract Administration

### Program Information

#### Program Guide

This guide describes the various components of Autodesk® Subscription. You can learn how to access your program benefits and manage your subscription contract. You can also find definitions of common Subscription terms and whom to contact if you need assistance.

#### Subscription Tutorials

View these tutorials to learn how to download software and Subscription Advantage Packs from Subscription Center. Contract Managers and Software Coordinators can learn how to extend license rights, manage and/or renew Subscription contracts, and give users access to benefits.

#### **Frequently Asked Questions**

Review these frequently asked questions about Autodesk® Subscription.

#### **Terms & Conditions**

The official Subscription terms and conditions that apply to all new and renewal subscriptions, except for the supplemental terms referenced on this site that apply to specific products or customers.

#### Need Help With Subscription?

Tools That Make an Im Download your Subscription

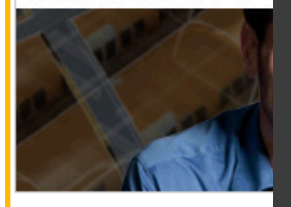

To learn more about Autodesk Subscription, check out the Program Guide, as well as Frequently Asked Questions in the Program Information section of Subscription Center.

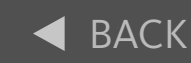

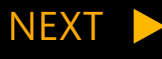

#### Navigate to section:

| Introduction      | > |
|-------------------|---|
| Previous Versions | > |
| Home Use          | > |
| Learn More        |   |

# Autodesk

Discover the Subscription Advantage Visit Autodesk Subscription Center Today www.autodesk.com/subscriptionlogin

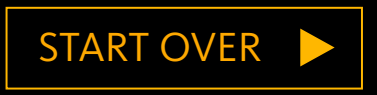

Autodesk and Autodesk Subscription are registered trademarks or trademarks of Autodesk, Inc., and/or its subsidiaries and/or affiliates in the USA and/or other countries. All other brand names, product names, or trademarks belong to their respective holders. Autodesk reserves the right to alter product and services offerings, and specifications and pricing at any time without notice, and is not responsible for typographical or graphical errors that may appear in this document. © 2011 Autodesk, Inc. All rights reserved.